Creatividad, Liderazgo, Emprendimiento, Mayores oportunidades.

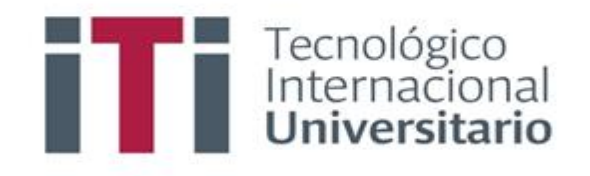

## INSTRUCTIVO PARA CERRAR ASIGNATURAS EN EL SISTEMA DE GESTIÓN ACADÉMICO

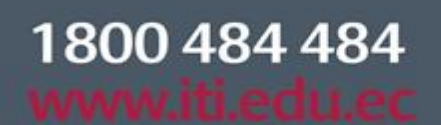

Síguenos 🖸 🖸 🍸 f

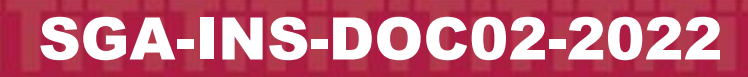

Campus 1: Av. 6 de Diciembre N25-97 Y Av. Colón (02) 2231-400 Campus 2: Av. 6 de Diciembre N25-50 y Av. Colón (02) 2548-640 Campus 3: Ernesto Noboa Caamaño E10-52 entre Av. 6 de Diciembre y Coruña / (02) 2238-988

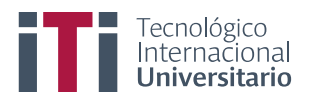

| INSTRUCTIVO PAR<br>DE GESTIÓN ACAD | A CERRAR ASIGNATURAS EN EL SISTEMA<br>ÉMICO - SGA                                                                          | CÓDIGO:  | SGA-INS | -DOC02-2022 |
|------------------------------------|----------------------------------------------------------------------------------------------------|----------|---------|-------------|
| ESTADO                             | NOMBRE Y CARGO                                                                                                    | FIRM     | IA      | FECHA       |
| Elaborado por:                     | Ing. Miguel Gaibor<br>Coordinador Sistemas                                                                                 |          |         | 24-07-2022  |
| Revisado por:                      | Ing. Oswaldo Basurto G. MSc.<br>Coordinador Pedagógico Técnico<br>Ing. Marco Cabrera MSc.<br>Coordinador Académico Técnico |          |         | 24-07-2022  |
| Aprobado por:                      | Ing. Rosa Paredes MSc.<br>Vicerrectora Académica                                                                           |          |         | 24-07-2022  |
| Versión:                           | 1.0                                                                                                    | <u>.</u> |         |             |

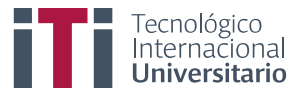

Primero para ingresar al SGA debe estar registrado y contar con su usuario y clave de acceso.

Acceden al siguiente enlace <u>https://iti.academicok.com</u>, para iniciar sesión deben usar como usuario y contraseña el número de cédula para los docentes que ingresan por primera vez, inmediatamente les solicitara cambio de contraseña. Para los docentes activos solo deben ingresar con sus credenciales personales.

| O A https://iti.academicok.com/login?ret=/ |                 | ☆                                                                                                    |
|--------------------------------------------|-----------------|----------------------------------------------------------------------------------------------------|
|                                            | Númer de cédula | Entrada al SGA<br>Usuario                                                                                                    |
|                                            | Númer de cédula | Clave<br>→ Entrar<br>En caso de olvido de usuario o clave, consultar aquí.<br>En caso de problemas, contactar al administrador. |

En contraseña anterior se coloca el número de cédula, en nueva contraseña debe colocar una personal, se recomienda que sea alfanumérica por seguridad por último deben guardar la nueva contraseña.

| Cambio de clave                                                                                                    |                                       |
|----------------------------------------------------------------------------------------------------|---------------------------------------|
| Cambio de Clave Obligatorio!<br>Por la seguridad del sistema es necesario un cambio de clave en su cuenta.<br>Clave anterior<br>Nueva clave<br>Repetir clave<br>Clic en Guardar<br>Cuardar Cancelar | Contraseña anteri<br>Nueva contraseñ: |

Una vez ingresa al SGA, actualice sus datos y complete las tres pestañas, (datos personales, datos médicos, datos talento humano) finalmente por cada pestaña de clic en el botón verde para confirmar los datos de cada ficha.

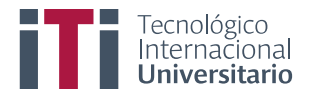

| Actualización de da              | tos                                                                                                    |
|----------------------------------|----------------------------------------------------------------------------------------------------|
| Datos personales Datos n         | Datos talento humano                                                                                                    |
| AVISO<br>CUANDO TERMINE DE LLENA | R LA FICHA USE LA OPCIÓN DE <b>GUARDAR,</b> ANTES DE CAMBIAR DE SECCIÓN Y CONFIRME LA MISMA CUANDO ESTE SEGURO DE TODA LA INFO |
| Fecha Nacimiento:                | 27-05-1967                                                                                                    |
| Nacionalidad:                    |                                                                                                    |
| País de nacimiento:              | ECUADOR                                                                                                    |
| Provincia de nacimiento:         | v                                                                                                    |
| Cantón de nacimiento:            | ~~~~~ v                                                                                                    |
| Parroquia de nacimiento:         | · v                                                                                                    |
| 🗎 Guardar datos 📄 Cor            | nfirmar datos personales                                                                                                    |

Completadas las tres fichas podrán visualizar la ventana con los accesos a los módulos que tienen como docentes.

Todos los docentes una vez hayan cargado todas las notas (primer parcial, segundo parcial, examen final, supletorio), deben cerrar las materias como último paso.

| TECNICAS DE ILUSTRACION [DGP1-1] - [2361]                          |       | Parc  | cial 2 | )       | C     | Exan  | nen fir | nal     |         |          | 5    | Supl          | etorio | $\supset$ |     |
|--------------------------------------------------------------------|-------|-------|--------|---------|-------|-------|---------|---------|---------|----------|------|---------------|--------|-----------|-----|
|                                                                    |       |       |        |         |       |       |         |         |         |          |      |               |        | _         |     |
| Estudiante                                                         | AP1_1 | AP2_1 | AP3_1  | PROM_PI | API_2 | AP2_2 | AP3_2   | PROM_P2 | PROM_PA | EXAM_FIN | SUP  | Nota<br>Final | Asist. | Clases    | E   |
| AGUILAR ROJAS PAULA CAROLINA<br>VALIDA LEGALIZADA                  | 10.00 | 9.30  | 10.00  | 9.77    | 10.00 | 9.50  | 9.50    | 9.67    | 9.72    | 10.00    | 0.00 | 9.81          | 100%   | 0.0 (0)   | APR |
| ALCIVAR RAMÍREZ RAMIRO JOSUE                                       | 10.00 | 8.50  | 1.00   | 6.50    | 9.00  | 10.00 | 9.50    | 9.50    | 8.00    | 10.00    | 0.00 | 8.67          | 100%   | 0.0 (0)   | APR |
| BARRAGAN CUENCA KEVYN JAVIER<br>VALIDA LEGALIZADA ADEUDAA LA FECHA | 10.00 | 9.00  | 10.00  | 9.67    | 10.00 | 5.50  | 10.00   | 8.50    | 9.09    | 10.00    | 0.00 | 9.39          | 100%   | 0.0 (0)   | APR |
| BENALCAZAR FIALLOS KEVIN ENRIQUE                                   | 10.00 | 8.75  | 10.00  | 9.58    | 9.00  | 10.00 | 9.50    | 9.50    | 9.54    | 10.00    | 0.00 | 9.69          | 100%   | 0.0 (0)   | APR |

Para cerrar la materia se debe realizar 2 pasos, primero deben cerrar los estudiantes, lo pueden hacer uno por uno o todos a la vez.

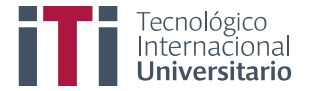

Si desea cerrar uno a la vez debe dar clic en el botón cerrar que tiene cada estudiante, caso contrario si desea cerrar todos a la vez debe dar clic en el botón cerrar que se encuentra en la cabecera.

|       |      |       | Id_M | R     | 2     | 2     | M_P2 | M_PA | <b>A_FIN</b> |      |               |        | (       | Todos a la   | a vez  | 2      |
|-------|------|-------|------|-------|-------|-------|------|------|--------------|------|---------------|--------|---------|--------------|--------|--------|
| APIL  | AP2_ | AP3_  | PROI | API   | AP2.  | AP3_  | PROI | PROI | EXAN         | SUP  | Nota<br>Final | Asist. | Clases  | Estado       | Observ | Cerrar |
| 10.00 | 9.30 | 10.00 | 9.77 | 10.00 | 9.50  | 9.50  | 9.67 | 9.72 | 10.00        | 0.00 | 9.81          | 100%   | 0.0 (0) | APROBADO     | 9 Obs. | Cerrar |
| 10.00 | 8.50 | 1.00  | 6.50 | 9.00  | 10.00 | 9.50  | 9.50 | 8.00 | 10.00        | 0.00 | 8.67          | 100%   | 0.0 (0) | APROBADO     | • Obs. | Cerrar |
| 10.00 | 9.00 | 10.00 | 9.67 | 10.00 | 5.50  | 10.00 | 8.50 | 9.09 | 10.00        | 0.00 | 9.39          | 100%   | 0.0 (0) | APROBADO     | • Obs. | Cerrar |
| 10.00 | 8.75 | 10.00 | 9.58 | 9.00  | 10.00 | 9.50  | 9.50 | 9.54 | 10.00        | 0.00 | 9.69          | 100%   | 0.0 (0) | APROBADO     | • Obs. | Cerrar |
| 10.00 | 9.39 | 10.00 | 9.80 | 10.00 | 6.50  | 10.00 | 8.83 | 9.32 | 8.00         | 0.00 | 8.88          | 100%   | 0.0 (0) | APROBADO     | • Obs  | Cerrar |
|       |      |       |      |       |       |       |      |      |              |      |               |        |         | Uno a la vez |        |        |

Una vez dan clic en el botón cerrar, se muestra la siguiente pantalla.

| <b>L_IAA</b> | AP2_1 | AP3_1 | PROM_P1 | AP1_2 | AP2_2 | AP3_2 | PROM_P2 | PROM_PA | EXAM_FIN | SUP  | Nota<br>Final | Asist. | Clases  | Estado   | Observ | Cerrar |
|--------------|-------|-------|---------|-------|-------|-------|---------|---------|----------|------|---------------|--------|---------|----------|--------|--------|
| 10.00        | 9.30  | 10.00 | 9.77    | 10.00 | 9.50  | 9.50  | 9.67    | 9.72    | 10.00    | 0.00 | 9.81          | 100%   | 0.0 (0) | APROBADO | 9 Obs. | Abrir  |
| 10.00        | 8.50  | 1.00  | 6.50    | 9.00  | 10.00 | 9.50  | 9.50    | 8.00    | 10.00    | 0.00 | 8.67          | 100%   | 0.0 (0) | APROBADO | 🗩 Obs. | Abrir  |
| 10.00        | 9.00  | 10.00 | 9.67    | 10.00 | 5.50  | 10.00 | 8.50    | 9.09    | 10.00    | 0.00 | 9.39          | 100%   | 0.0 (0) | APROBADO | 🗩 Obs. | Abrir  |
| 10.00        | 8.75  | 10.00 | 9.58    | 9.00  | 10.00 | 9.50  | 9.50    | 9.54    | 10.00    | 0.00 | 9.69          | 100%   | 0.0 (0) | APROBADO | 🗩 Obs. | Abrir  |

Para finalizar el proceso el docente debe dar clic en el botón cerrar materia, que se encuentra al final de la ventana.

| VASQUEZ PUNINA JHONNY MAURICIO<br>VALIDA LEGALIZADA    | 8.75    | 7.83  | 10.00 | 8.86  | 9.92  | 10.00 | 10.00 | 9.97  | 9.42  | 7.85  | 0.00 | 8.89  | 100% |
|--------------------------------------------------------|---------|-------|-------|-------|-------|-------|-------|-------|-------|-------|------|-------|------|
| VELEZ ZAMBRANO HOLGER IVAN                             | 10.00   | 9.00  | 9.00  | 9.33  | 8.79  | 10.00 | 9.75  | 9.51  | 9.42  | 9.83  | 0.00 | 9.56  | 100% |
| ZAPATA ALVAREZ KATHERINE MICHELLE<br>VALIDA LEGALIZADA | 10.00   | 10.00 | 10.00 | 10.00 | 10.00 | 10.00 | 10.00 | 10.00 | 10.00 | 10.00 | 0.00 | 10.00 | 100% |
| Acta de Notas Parcial Cerrar Materia ▲ Descargar       | Clic en | Cerra | Mate  | ria   | )     |       |       |       |       |       |      |       |      |

**Nota:** En caso de requerir realizar corrección de notas una vez cerrada la materia, el docente debe enviar el formato de rectificación a secretaria para que proceda con la actualización.